# **RECORDING MENU AND MENU PRODUCTION RECORDS:**

The menu production records determine the quantity of each food component that needs to be served for the given meal and snack. This is the minimum amount required to be serve based on the Meal Patterns Chart per age group and attendance.

Daily meal production records must be accurately completed on site prior to or during meal preparation. In addition, the paperwork must be submitted monthly with the claims report. This is a requirement by TDA and needs to be conducted as follows:

- 1. <u>Recording the Menu (must be completed at the start of each claim month)</u>
- Click on Menus/Attendance > Record Center Menus

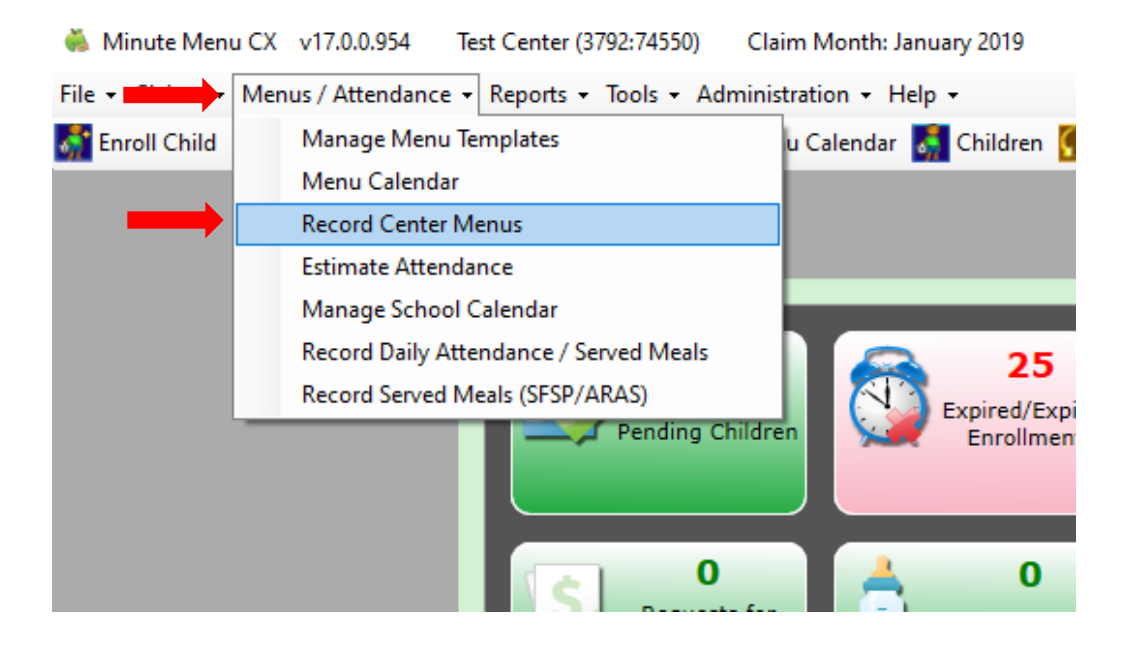

- Be sure to select the proper date and meal/snack (shown below):

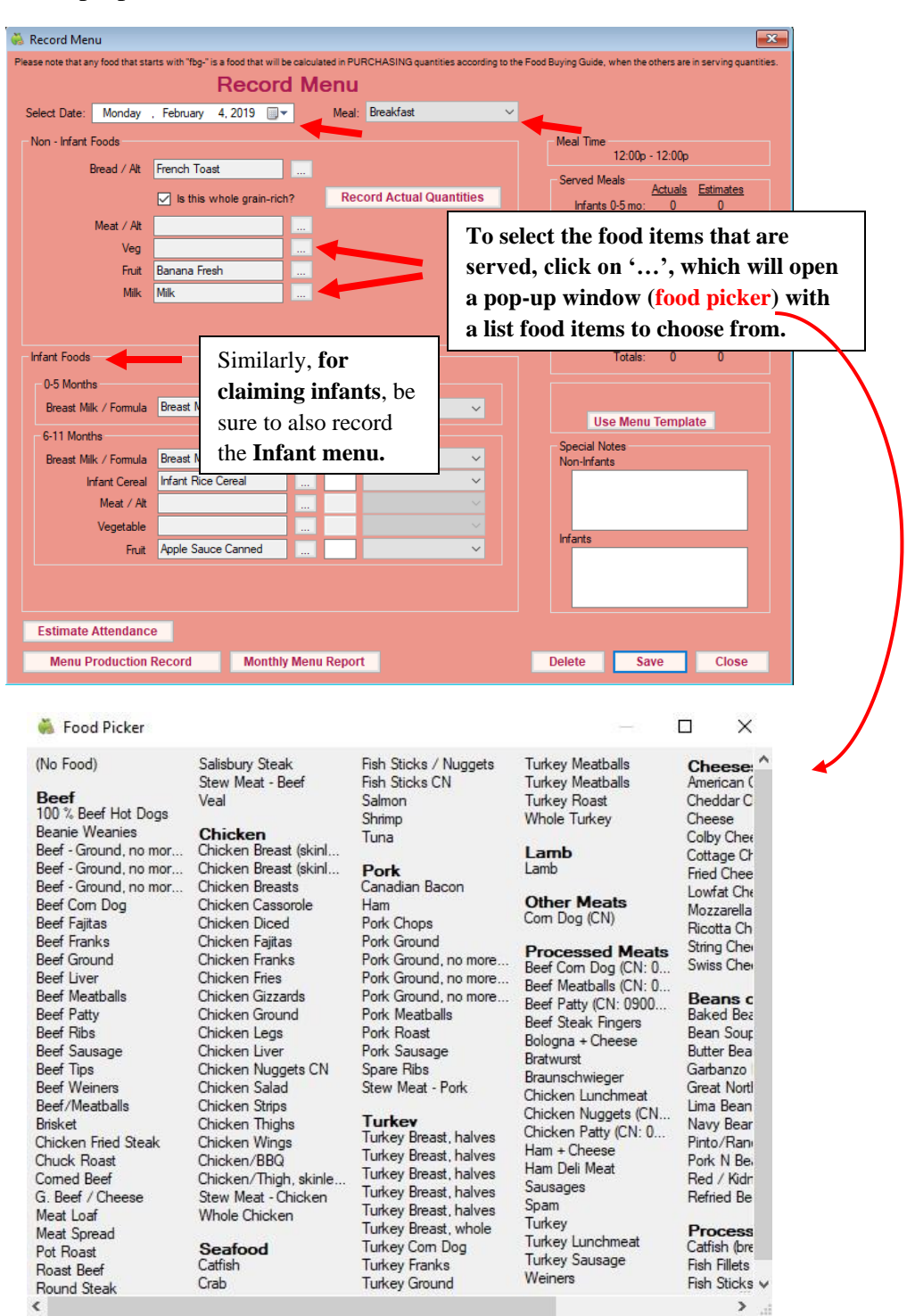

- Please be sure to <u>save</u> all your changes

Once entered, if your center has a **cyclical menu**, you may enter the menu cycle, then **copy & paste** (see below):

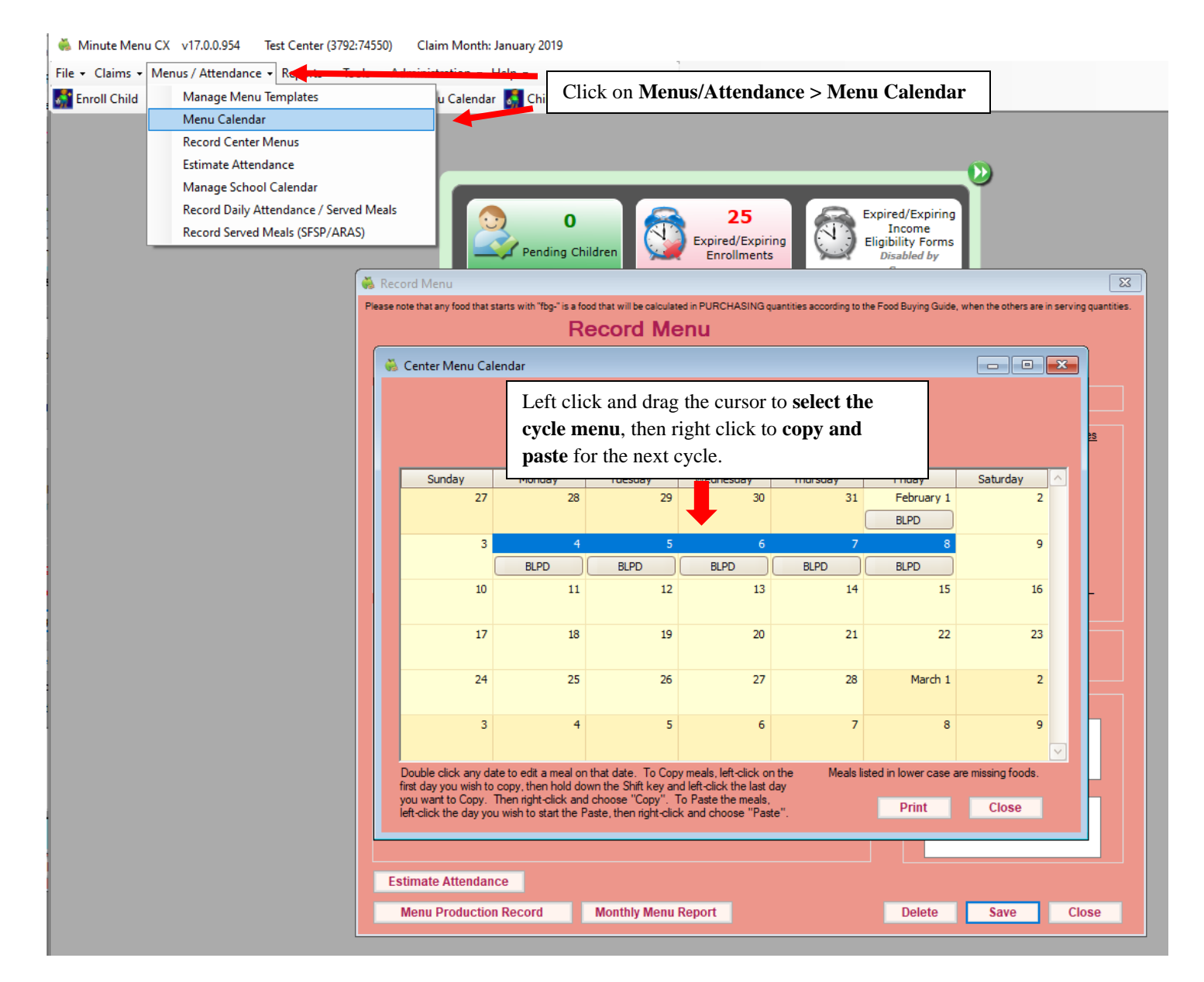

**Note:** If a meal component on the menu is substituted for a meal or snack on any given day, the substitution must be noted on the posted menu at the center and the change must be reflected in Minute Menu (Food Program Software).

## 2. Estimating Attendance

- **Purpose:** A helpful planning tool when preparing meals/snacks. Using the estimated attendance count, Minute Menu will generate the serving size calculations for each meal component in the Menu Production Report, the estimate quantity needed may be used as a guide when preparing meals/snacks.
- First, be sure that the menu has been inserted into Minute Menu (the Food Program Software) to estimate attendance.
- In the Food Program Software, click **Menu/Attendance > Estimate Attendance**

| 🐞 Minute Menu                     | u CX v17.0           | 0.0.954                                   | Healthy I                          | Plate Solution                 | ns (3792)          | Claim          | Month: I    | May 2020      |                  |          |
|-----------------------------------|----------------------|-------------------------------------------|------------------------------------|--------------------------------|--------------------|----------------|-------------|---------------|------------------|----------|
| File + Claims +                   | Menus / A            | ttendance                                 | -                                  | ta · Foynic                    |                    | - Adr          | ninistrati  | ion 🕶 Help    | •                |          |
| 🏹 Centers 🛐                       | Crea                 | ite Menu Te                               | emplate                            |                                |                    | ivate Chi      | ldren       | Claims        |                  |          |
| Go paperless, sta                 | Man<br>Mas<br>Men    | iage Menu<br>ter Menu C<br>nu Calendai    | Template<br>alendar                | s                              |                    | eForms!        |             |               | _                |          |
|                                   | Reco                 | ord Center                                | Menus                              |                                |                    |                |             |               |                  |          |
|                                   | Estir                | nate Atten                                | dance                              |                                |                    |                |             |               |                  |          |
| 🐞 Manage C                        | Man<br>Reco<br>Reco  | age Schoo<br>ord Daily At<br>ord Served I | l Calenda<br>tendance<br>Meals (SF | r<br>e / Served Me<br>SP/ARAS) | eals               | ill be calcula | ated in PUF | RCHASING quar | tities according | g to the |
| General                           | Lie                  | -                                         |                                    |                                | Reco               | ora M          | enu         | -             |                  |          |
| Center#<br>[Primar<br>Director    | 000<br>No<br>'s Na   | ect Date:<br>on - Infant Fo<br>Br         | Monday<br>ods<br>ead / Alt         | February                       | 4, 2019  <br>st    |                | Meal:       | Breaktast     |                  | ~        |
| Email Ac<br>[ Center<br>SITE Addi | ddre<br>Site<br>ress | N                                         | leat ∕Alt<br>Veg<br>Fruit          | ☑ Is this v                    | vhole grain-<br>sh | -rich?         | Rec         | ord Actual G  | uantities        | 1        |
| Ce                                | enter                |                                           | Milk                               | Milk                           |                    |                |             |               |                  |          |

| Select Date: Attendance                                                | Friday<br>0 - 5 Mo    | 6 - 11 Mo                | 1, 20<br>1 Yr    | 19 🔲 🔻<br>2 Yr | 3-5 Yr          | 6 -          | Step 1:<br>selected<br>The M | Be sure<br>d is for t<br>onth | e the <b>date</b><br>the <b>First of</b> |
|------------------------------------------------------------------------|-----------------------|--------------------------|------------------|----------------|-----------------|--------------|------------------------------|-------------------------------|------------------------------------------|
| Breakfast                                                              | 0                     | 0                        | 0                | 0              | 0               | 0            | 0                            | 0                             | 0                                        |
| AM Snack                                                               | 0                     | 0                        | 0                | 0              | 0               | 0            | 0                            | 0                             | 0                                        |
| Lunch                                                                  | 0                     | 0                        | 0                | 0              | 0               | 0            | 0                            | 0                             | 0                                        |
| PM Snack                                                               | 0                     | 0                        | 0                | 0              | 0               | 0            | 0                            | 0                             | 0                                        |
| Dinner                                                                 | 0                     | 0                        | 0                | 0              | 0               | 0            | 0                            | 0                             | 0                                        |
| EV Snack                                                               | 0                     | 0                        | 0                | 0              | 0               | 0            | 0                            | 0                             | 0                                        |
| Auto Calculate <ul> <li>Estimate Att</li> <li>Estimate From</li> </ul> | tendance<br>om Most R | From Last<br>lecent Atte | Friday<br>ndance | St             | <b>ep 2:</b> Se | elec<br>e' t | t 'Estima<br>hen sele        | ate from                      | Most Rece                                |

| elect Date:    | Friday   | , Februa  | ry 1, 20 | 19 🔲 🔻 | 1        |           |           |          |       |
|----------------|----------|-----------|----------|--------|----------|-----------|-----------|----------|-------|
|                | 0 - 5 Mo | 6 - 11 M  | lo 1 Yr  | 2 Yr   | 3 - 5 Yr | 6 - 12 Yr | 13 - 18 1 | 'r Adult | Total |
| Breakfast      | 0        | 2         | 2        | 2      | 8        | 5         | 0         | 0        | 19    |
| AM Snack       | 0        | 0         | 0        | 0      | 0        | 0         | 0         | 0        | 0     |
| Lunch          | 0        | 4         | 7        | 3      | 12       | 0         | 0         | 0        | 26    |
| PM Snack       | 0        | 4         | 6        | 3      | 14       | 10        | 0         | 0        | 37    |
| Dinner         | 0        | 0         | 0        | 0      | 0        | 0         | 0         | 0        | 0     |
| EV Snack       | 0        | 0         | 0        | 0      | 0        | 0         | 0         | 0        | 0     |
| Auto Calculate | endance  | From Last | t Friday |        |          |           |           |          |       |

### 3. Meal Production Records

- Meal Production Records document the quantity of food prepared for meals & snacks served. This **must be completed daily prior to or during meal preparation**. Can be conducted as follows:
- **Option 1:** Handwritten Method
- Once menus are inserted, to view Meal Production Records, click on Reports > Menu > Menu Production Records > Select the proper Date Range for the Month. Print and complete Menu Production accurately on a daily basis.

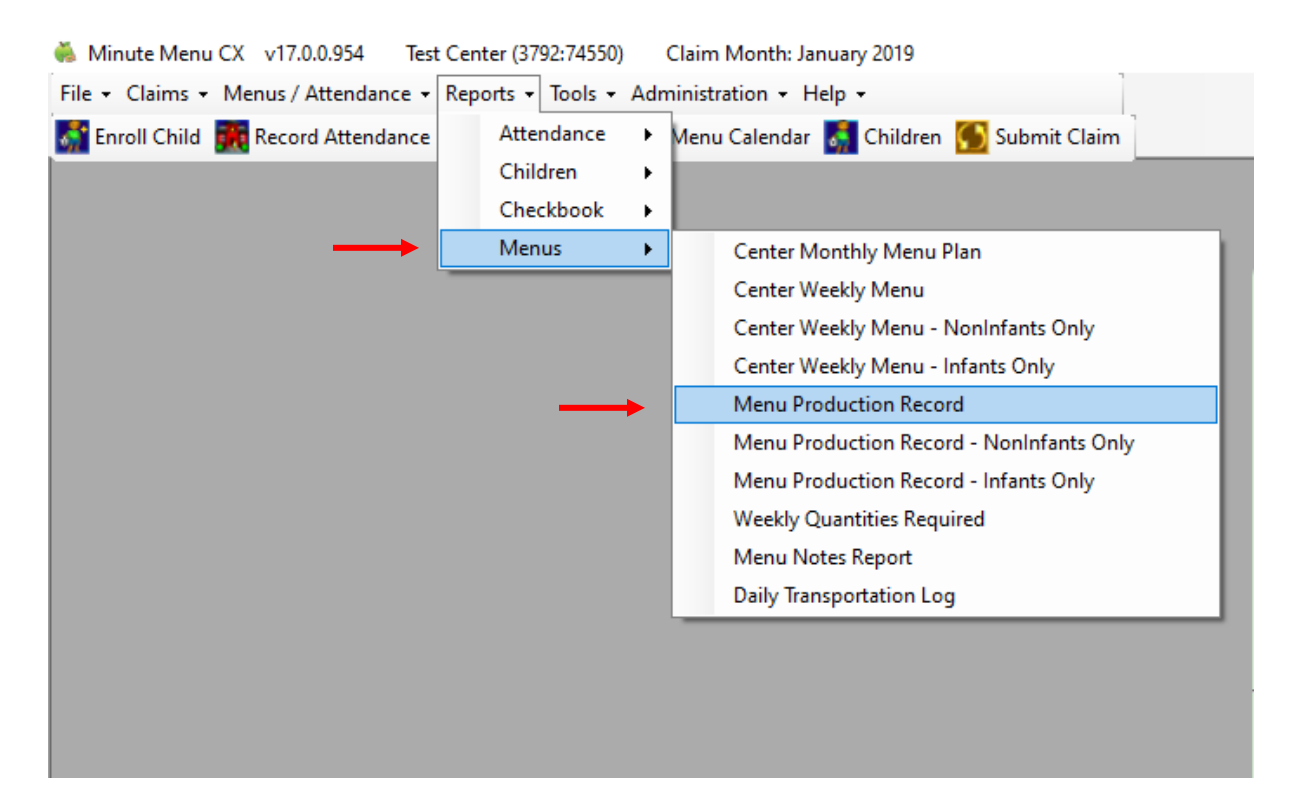

| Select Date Range       |                                |
|-------------------------|--------------------------------|
| Starting Date 1/1/2020  |                                |
| Ending Date 1/31/2020 - | <b>NOTE:</b> Be sure to select |
| Continue Cancel         | the proper date range.         |

|                 |                        |           |          | No              | on Infant I       | Menu P         | roducti    | on Record              |                    |                     |       | 05004              |           | Healthy Plate Solutio   | ons |
|-----------------|------------------------|-----------|----------|-----------------|-------------------|----------------|------------|------------------------|--------------------|---------------------|-------|--------------------|-----------|-------------------------|-----|
| Breakfast       |                        | 1 Yr      | 2        | Yrs             | 3-5 Yrs           | 6-12           | Yrs        | 13-18 Yrs              | Adults             | To                  | tal   |                    |           | Total Including Infant  | 05  |
| Dieukiust       | Estimated Attendance   | 2         | 2        | 4               | 9                 | 7              |            | 0                      |                    | 0                   | 22    | Planned Parti      | cipation  | 24                      |     |
|                 | Actual Attendance      |           |          |                 |                   | 1              |            |                        |                    |                     |       | Non-Program        | m Meals   |                         |     |
| Component       | Food Served/Planned    | 3         | R(<br>2  | d Servi<br>3-5  | ng Size B<br>6-12 | y Age<br>13-18 | Adult      | Qty Need<br>Per Estima | led Qty<br>ated Pe | Needed<br>er Actual | Qty   | Actual<br>Prepared |           | Special Notes           |     |
| Brd/Alt         | Rice Chex(WG)          | 1/2 c     | 1/2 c    | 1/2 c           | 1 c               | 1 c            | 1 1/2      | 14 1/2 c               |                    |                     |       |                    |           |                         | _   |
| Veg             |                        | 11223-002 |          | 1000005         | 1.021520          | 0.000          | 0.00000-00 | 10005002555            |                    |                     |       |                    |           |                         |     |
| Fruit           | Apple Sauce Canned     | 1/4 c     | 1/4 c    | 1/2 c           | 1/2 c             | 1/2 c          | 1/2 c      | 9 1/2 c                |                    |                     |       |                    |           |                         |     |
| Meat/Alt        |                        | 000000000 | 0399160  | 10/01/25        | 2003043           | 20.0154        | 2013.045   | 03.0703638             |                    |                     |       |                    |           |                         |     |
| Milk            | Whole Milk             | 1/2 c     |          | 1               |                   |                |            | 1 c                    |                    |                     |       |                    |           |                         |     |
| Milk            | 1%/Skim Milk           | 000000000 | 1/2 c    | 3/4 c           | 1 c               | 1 c            | 1 c        | 0.99 gal               |                    |                     |       |                    |           |                         |     |
| Milk            | Milk Substitute        | 1/2 c     | 1/2 c    | 3/4 c           | 1 c               | 1 c            | 1 c        | 8.0.500.0000           |                    |                     |       |                    |           |                         |     |
| Lunch           | 1                      | 1 Yr      | 2        | Yrs             | 3-5 Yrs           | 6-12           | Yrs        | 13-18 Yrs              | Adults             | То                  | tal   |                    |           | Total Including Infants | 3   |
| Lunch           | Estimated Attendance   |           | 1        | 3               | 9                 | 0              |            | 0                      |                    | 0                   | 16    | Planned Parti      | icipation | 18                      |     |
|                 | Actual Attendance      |           | 1        |                 |                   | 1              |            |                        |                    |                     |       | Non-Program        | m Meals   |                         | _   |
| Component       | Food Served/Planned    | 1         | R        | ad Servi<br>3-5 | ng Size B<br>6-12 | y Age<br>13-18 | Aduli      | Qty Need<br>Per Estima | led Qty<br>ated Pe | Needed<br>r Actual  | Qtv   | Actual<br>Prepared |           | Special Notes           |     |
| Brd/Alt         | Whole Wheat Bread(WG)  | .4 oz     | 4 oz     | 4 oz            | 7 oz              | 7 oz           | 1.4 07     | 6.4 oz                 |                    |                     | T     |                    |           |                         | _   |
| Veg             | Beans / Green - Frozen | 1/8 c     | 1/8 c    | 1/4 c           | 1/2 c             | 1/2 c          | 1/2 c      | 3 1/8 c                |                    |                     | 1     |                    |           |                         |     |
| Fruit           | Apple Sauce Canned     | 1/8 c     | 1/8 c    | 1/4 c           | 1/4 c             | 1/4 c          | 1/2 c      | 3 1/8 c                |                    |                     | 1     |                    |           |                         |     |
| Meat/Alt        | Beef Sausage           | 1 oz      | 1 oz     | 1 1/2           | 0; 2 oz           | 2 oz           | 2 oz       | 1.29 lb                |                    |                     | 1     |                    |           |                         |     |
| Milk            | Whole Milk             | 1/2 c     | 20055055 | 22002030        | 10 31/1005        | 201222         | 2683650    | 2 c                    |                    |                     | 1     |                    |           |                         |     |
| Milk            | 1%/Skim Milk           | 12000000  | 1/2 c    | 3/4 c           | 1 c               | 1 c            | 1 c        | 8 1/4 c                |                    |                     | 1     |                    |           |                         |     |
| Milk            | Milk Substitute        | 1/2 c     | 1/2 c    | 3/4 c           | 1 c               | 1 c            | 1 c        | 0.000000               |                    |                     |       |                    |           |                         |     |
| PM Spack        |                        | 1 Yr      | 2        | Yrs             | 3-5 Yrs           | 6-12           | Yrs        | 13-18 Yrs              | Adults             | То                  | tal   |                    |           | Total Including Infants | s   |
| I .M. ORACK     | Estimated Attendance   | 4         | 1        | 3               | 12                | 9              |            | 0                      |                    | 0                   | 28    | Planned Parti      | cipation  | 30                      | _   |
|                 | Actual Attendance      |           |          |                 |                   |                |            |                        |                    |                     |       | Non-Program        | m Meals   |                         |     |
|                 |                        |           | R        | d Servi         | ng Size B         | v Age          |            | Qty Need               | led Qty            | Needed              | 1 - 3 | Actual             |           |                         | -   |
| Component       | Food Served/Planned    | 1         | 2        | 3-5             | 6-12              | 13-18          | Adult      | Per Estima             | ated Pe            | r Actual            | Qty   | Prepared           |           | Special Notes           | _   |
| Brd/Alt         | Ritz Crackers(WG)      | .4 oz     | .4 oz    | .4 oz           | .7 oz             | .7 oz          | .7 oz      | 13.9 oz                | 1.12               |                     |       |                    |           |                         |     |
| Veg             | Apple Juice 100%       | 1/2 c     | 1/2 c    | 1/2 c           | 3/4 c             | 3/4 c          | 1/2 c      | 16 1/4 c               |                    |                     | 1     |                    |           |                         |     |
| Fruit           |                        |           |          |                 |                   |                |            |                        |                    |                     | 1     |                    |           |                         |     |
| Meat/Alt        |                        |           |          | 1               |                   |                |            |                        |                    |                     | 1     |                    |           |                         |     |
| Milk            | Whole Milk             |           |          |                 |                   |                |            |                        |                    |                     | 1     |                    |           |                         |     |
| Milk            | 1%/Skim Milk           |           |          |                 |                   |                |            |                        |                    |                     | 1     |                    |           |                         |     |
| (Choose 2 of 5) |                        |           |          |                 |                   |                |            |                        |                    |                     |       |                    |           |                         |     |
| Milk            | Milk Substitute        |           |          |                 |                   |                |            |                        |                    |                     |       |                    |           |                         |     |

### **IMPORTANT NOTES:**

- 1. Be sure to complete the 'Actual Attendance' (top of each meal/snack) for all claimed meals and snacks.
- 2. The serving sizes listed are the minimum required amount to be served for each age group by the State. These numbers are used to calculate how many servings of each meal component needs to be served for the children in attendance for the given meal/snack.
- 3. The total quantity prepared for each component must be recorded in the 'Actual Qty Prepared' column
- 4. Once estimate attendance has been calculated, <u>Minute Menu will populate the 'Oty Needed Per Estimate'</u> which may be used as a guide when preparing meals.

See below for <u>example:</u>

|                 |                        |       |          | N             | ion Infant<br>M    | Menu I         | Product<br>06/29/20 | ion Record            |              |                 | c                | CE 10 | ):05001               |             | Healthy Plate Solutions<br>(281) 325-0365 | s<br>5                          |
|-----------------|------------------------|-------|----------|---------------|--------------------|----------------|---------------------|-----------------------|--------------|-----------------|------------------|-------|-----------------------|-------------|-------------------------------------------|---------------------------------|
| Breakfast       |                        | 1 Yr  | 2        | Yrs           | 3-5 Yrs            | 6-1            | 2 Yrs               | 13-18 Yrs             | 1            | Adults          | Tot              | tal   |                       |             | Total Including Infants                   | 1                               |
|                 | Estimated Attendance   |       |          | 4             | 9                  | 7              |                     | 0                     |              | 0               |                  | 22    | Planned Pa            | rilcipation | 24                                        |                                 |
|                 | Actual Attendance      | 0     |          | 4             | 9                  | 1              | 1                   | princeso              |              |                 |                  | 20    | Non-Proof             | am Meals    | 24                                        |                                 |
| Component       | Food Served/Planned    | 1     | Rq       | d Serv        | ing Size I         | By Age         | a Adul              | Oty Nee<br>Per Estim  | ded<br>tated | Qty N<br>d Per. | leeded<br>Actual | Qt    | Actual<br>ty Preparer |             | Attendance x                              | Serving by Age                  |
| Brd/Alt         | Rice Chex(WG)          | 1/2 c | 1/2 c    | 1/2 c         | 1 c                | 1 c            | 1 1/2               | c 14 1/2 c            |              | 1               |                  | T     | 140                   | Rice        | Chev                                      |                                 |
| Veg             |                        |       |          | 1             |                    | +              | -                   |                       |              |                 |                  | 1     | 146                   |             | $\frac{1}{2}$                             |                                 |
| Fruit           | Apple Sauce Canned     | 1/4 c | 1/4 c    | 1/2 c         | 1/2 c              | 1/2 c          | 1/2 c               | 9 1/2 c               |              |                 |                  | 1     | 90                    | 4(1/        | (1/2) + 9(1/2) + 7(1/2)                   | (1) = 13.5 c                    |
| Meat/All        | (1500)                 |       |          | ĺ.            |                    | Í.             | 1                   | 0.000000000           |              |                 |                  | 1     | 141.6253              |             |                                           |                                 |
| Milk            | Whole Milk             | 1/2 c |          |               |                    |                |                     | 1 c                   |              |                 |                  | 1     |                       |             | 1.0                                       | 1                               |
| Milk            | 1%/Skim Milk           |       | 1/2 c    | 3/4 c         | 1 c                | 1 c            | 1 c                 | 0.99 gal              |              |                 | - 61             | 1     | lagi                  | Арр         | le Sauce Canne                            | 20:                             |
| Milk            | Milk Substitute        | 1/2 c | 1/2 c    | 3/4 C         | 1 c                | 1 C            | 1 c                 |                       |              | 1               | - 81 - 3         |       | 2                     | 4(1/        | (4) + 9(1/2) + 7(                         | (1/2) = 9 c                     |
| Lunch           |                        | 1 Yr  | 27       | /rs           | 3-5 Yrs            | 6-1            | 2 Yrs               | 13-18 Yrs             | A            | dults           | Tot              | al    | 1                     |             |                                           |                                 |
|                 | Estimated Attendance   | 4     | 4        | 3             | 9                  | 0              |                     | 0                     | 1            | 0               |                  | 16    | Fignant P             | N/C:11      |                                           |                                 |
|                 | Actual Attendance      | 4     |          | 3             | 9                  |                |                     |                       | 1            |                 |                  | 16    | Non-Proc              | IVIIII      | K:                                        |                                 |
| Component       | Food Served/Planned    | 1     | Rq<br>2  | d Serv<br>3-5 | ing Size 8<br>6-12 | By Age<br>13-1 | 6 Adult             | Oty Need<br>Per Estim | ied<br>ated  | Qty N<br>Per /  | eeded<br>Actual  | Qt    | Actual<br>v Prepared  | 4(1/        | (2) + 9(3/4) + 7(                         | (1) = 15.75 c <i>or</i> .98 gal |
| Brd/Alt         | Whole Wheat Bread(WG)  | 4 0Z  | .4 oz    | .4 oz         | .7 oz              | .7 oz          | 1.4 02              | 6.4 oz                |              | 1               |                  | 16    | 5 07                  |             |                                           |                                 |
| Veg             | Beans / Green - Frozen | 1/8 c | 1/8 c    | 1/4 c         | 1/2 c              | 1/2 c          | 1/2 c               | 3 1/8 c               |              |                 |                  | 1     |                       |             |                                           |                                 |
| Fruit           | Apple Sauce Canned     | 1/8 c | 1/8 c    | 1/4 c         | 1/4 c              | 1/4 c          | 1/2 c               | 3 1/8 c               |              |                 |                  | 1.    | 16                    |             |                                           |                                 |
| Meat/Alt        | Beef Sausage           | 1 oz  | 1 oz     | 1 1/2         | 0: 2 oz            | 2 oz           | 2 02                | 1.29 lb               |              | 1               |                  | 1 4   | 1C                    |             |                                           |                                 |
| Milk            | Whole Milk             | 1/2 c |          |               |                    |                |                     | 2 c                   |              |                 |                  | 1     | .5165                 |             |                                           |                                 |
| Milk            | 1%/Skim Milk           |       | 1/2 c    | 3/4 c         | 1 c                | 1 c            | 1 c                 | 8 1/4 c               |              |                 |                  | 1     | 26                    |             |                                           |                                 |
| Milk            | Milk Substitute        | 1/2 c | 1/2 c    | 3/4 c         | 1 c                | 1 c            | 1 c                 |                       |              | _               |                  | 8     | 5.56                  |             |                                           |                                 |
| PM Snack        |                        | 1 Yr  | 2 2      | 'rs           | 3-5 Yrs            | 6-12           | 2 Yrs               | 13-18 Yrs             |              | dutts           | Tota             | al    | T                     | 1           | Total Includion Infante                   |                                 |
| I Ondok         | Estimated Attendance   | 4     |          | 3             | 12                 | 9              |                     | 0                     | 1            | 0               |                  | 28    | Flanned Par           | ticination  | 30                                        | i                               |
|                 | Actual Attendance      | 4     |          | 3             | 12                 | 9              |                     |                       |              |                 |                  | 20    | Non-Proora            | m Masis     | 20                                        | 1                               |
| Component       | Food Served/Planned    | 1     | Rqc<br>2 | Servi         | ng Size B          | y Age<br>13-18 | Adult               | Qty Need              | ied          | Qty No          | bebee            | 0     | Actual                |             | Spacial Notes                             |                                 |
| Brd/Alt         | Ritz Crackers(WG)      | 4 oz  | 4 oz     | 4 07          | 7 02               | 7 07           | 17.07               | 13 9 07               | anda         | FULP            | Giuta            | 1 1   | r Fiepareu            | 1           | opecial Notes                             | -                               |
| Veg             | Apple Juice 100%       | 1/2 c | 1/2 c    | 1/2 c         | 3/4 c              | 3/4 c          | 1/2 0               | 18 1/4 0              |              |                 |                  | 1 "   | 4 0Z                  |             |                                           |                                 |
| Fruit           | inplie chief too to    | 112.0 |          |               | 0/40               | 0140           | 112 0               | 10 114 0              |              |                 |                  | 14    | 50                    |             |                                           |                                 |
| Meat/Alt        |                        |       |          |               |                    |                |                     |                       | - 1          |                 |                  |       |                       |             |                                           |                                 |
| Milk            | Whole Milk             |       |          |               |                    |                |                     |                       |              |                 |                  | 1     |                       |             | 2                                         |                                 |
| Mik             | 1%/Skim Milk           |       |          |               |                    |                |                     |                       |              |                 |                  |       |                       |             |                                           |                                 |
| (Choose 2 of 5) |                        |       |          |               |                    |                |                     |                       |              |                 |                  |       |                       |             |                                           |                                 |
| Milk            | Milk Substitute        |       |          |               |                    |                |                     |                       |              |                 |                  |       |                       |             |                                           |                                 |

<u>Units of Measurement:</u> When Recording menu production quantities be sure to use proper Units of Measurements such as Pounds, Ounces, Cups, Gallons, etc. **NOT** bags, boxes, package, cans, etc.

| Meas | sureab | le Amounts            |     |    |                       |
|------|--------|-----------------------|-----|----|-----------------------|
| Yes  | No     |                       | Yes | No |                       |
| M    |        | ounces                |     | ×  | head of lettuce       |
|      | ×      | slice of cheese       | ¥   |    | pounds                |
|      | ×      | bowl of cereal        |     | ×  | can (8 each) biscuits |
| V    |        | grams                 |     | ×  | slice of bread        |
| V    |        | cans (state can size) |     | ×  | tortilla              |
| V    |        | quarts                |     | ×  | crackers              |
| V    |        | pints                 | ¥   |    | gallons               |
| V    |        | tablespoons           | V   |    | teaspoons             |

- **Option 2:** Electronic (Preferred Method)
- Once menus are inserted, to complete Meal Production Records, click on Menus/Attendance > Record Center Menus > Menu Production Record. Be sure to select the proper date and meal.

| ciulins    | Wenus / Attendance +           | Rep 13 10013 Hamilhist                       | ration • Help •                            |                                                                |
|------------|--------------------------------|----------------------------------------------|--------------------------------------------|----------------------------------------------------------------|
| roll Child | Manage Menu Te                 | mplates (                                    | u Calendar  關 Children <u> S</u> ubmi      | it Claim                                                       |
|            | Menu Calendar                  |                                              |                                            |                                                                |
|            | Record Center M                | enus                                         | <b>←</b>                                   |                                                                |
|            | Estimate Attenda               | nce                                          |                                            |                                                                |
|            | Manage School C                | alendar                                      |                                            |                                                                |
|            | Record Daily Atte              | ndance / Served Meals                        | 25                                         | Expired/Expiring                                               |
|            | Record Served Mi               | eais (SFSP/ARAS)                             | Expired/Expiring                           | Eligibility Forms                                              |
|            | 👸 Record Menu                  | renand enhance                               | Phraiments                                 | Distolation                                                    |
|            | Please note that any food that | starts with "fbg-" is a food that will be ca | culated in PURCHASING quantities according | to the Food Buying Guide, when the others are in serving quant |
|            |                                | Record I                                     | Menu                                       |                                                                |
|            | Select Date: Thursda           | y , February 28, 2019 🔲 🖛                    | Meal: Breakfast                            | ×                                                              |
|            | Non - Infant Foods             |                                              |                                            | Meal Time                                                      |
|            | Bread / Al                     | t Rice Chex                                  |                                            | 12:00p - 12:00p                                                |
|            |                                |                                              | Peccerd Actual Quantities                  | Served Meals <u>Actuals Estimates</u>                          |
|            |                                | Is this whole grain-rich?                    | Record Actual Quantities                   | Infants 0-5 mo: 0 0                                            |
|            | Meat / Al                      | t                                            |                                            | Infants 6-11 mo: 0 0                                           |
|            | Veç                            |                                              | Click on 'Record                           | l Actual Quantities' to                                        |
|            | Frui                           | Apple Sauce Canned                           | record prepared q                          | uantities. NOTE:                                               |
|            | Mill                           | K Milk                                       | Quantities that are                        | e initially recorded using                                     |
|            |                                |                                              |                                            | Mathad must also he                                            |
|            | Infant Foods                   |                                              | the Handwritten                            | Method, must also be                                           |
|            | 0-5 Months                     |                                              | recorded using the                         | e steps above.                                                 |
|            | Breast Milk / Formu            | la Breast Milk / Iron Fort, Infr             |                                            |                                                                |
|            |                                |                                              |                                            | Use Menu Template                                              |
|            | 6-11 Months                    | Durant Mills / June Fast Jufe                |                                            | Special Notes                                                  |
|            | Breast Milk / Formu            | a breast Milk / Iron Font. Init              |                                            | Non-Infants                                                    |
|            | Meat / A                       |                                              |                                            |                                                                |
|            | Vegetabl                       |                                              |                                            |                                                                |
|            | Fn                             | it Apple Sauce Canned                        | ~                                          | Infants                                                        |
|            |                                |                                              |                                            |                                                                |
|            |                                |                                              |                                            |                                                                |
|            |                                |                                              |                                            |                                                                |
|            | Estimate Attendar              | nce                                          |                                            |                                                                |

|                 |                        |       |        | No              | on Infant I       | Menu P         | roducti | on Record              |                     | CE II              |                      |        | Healthy Plate Solutions |
|-----------------|------------------------|-------|--------|-----------------|-------------------|----------------|---------|------------------------|---------------------|--------------------|----------------------|--------|-------------------------|
| Breakfast       |                        | 1 Yr  | 2      | Yrs             | 3-5 Yrs           | 6-12           | Yrs     | 13-18 Yrs              | Adults              | Total              |                      |        | Total Including Infants |
| Dreukiust       | Estimated Attendance   |       | 2      | 4               | 9                 | 7              |         | 0                      | 0                   | 22                 | Planned Partici      | pation | 24                      |
|                 | Actual Attendance      |       |        |                 |                   |                |         |                        |                     | 1                  | Non-Program          | Meals  |                         |
| 2823 07         | 2557 25577 6455470 555 |       | R      | qd Servi        | ng Size B         | y Age          |         | Qty Need               | ed Qty              | Needed             | Actual               |        | NN                      |
| Component       | Food Served/Planned    | 1     | 2      | 3-5             | 6-12              | 13-18          | Adult   | Per Estima             | ated Per            | Actual Q           | y Prepared           |        | Special Notes           |
| Brd/Alt         | Rice Chex(WG)          | 1/2 c | 1/2 c  | 1/2 c           | 1 C               | 1 c            | 1 1/2   | 14 1/2 c               |                     |                    |                      |        |                         |
| Veg             |                        |       |        |                 |                   |                |         |                        |                     |                    |                      |        |                         |
| Fruit           | Apple Sauce Canned     | 1/4 c | 1/4 c  | 1/2 c           | 1/2 c             | 1/2 c          | 1/2 c   | 9 1/2 c                |                     |                    |                      |        |                         |
| Meat/Alt        |                        |       |        |                 |                   |                |         |                        |                     |                    |                      |        |                         |
| Milk            | Whole Milk             | 1/2 c |        | 1               |                   |                |         | 1 c                    |                     |                    |                      |        |                         |
| Milk            | 1%/Skim Milk           |       | 1/2 c  | 3/4 c           | 1 c               | 1 C            | 1 C     | 0.99 gal               |                     |                    |                      |        |                         |
| Milk            | Milk Substitute        | 1/2 c | 1/2 c  | 3/4 c           | 1 c               | 1 C            | 1 C     |                        |                     |                    |                      |        |                         |
| Lunch           |                        | 1 Yr  | 2      | Yrs             | 3-5 Yrs           | 6-12           | ? Yrs   | 13-18 Yrs              | Adults              | Total              |                      |        | Total Including Infants |
|                 | Estimated Attendance   | 4     | 1      | 3               | 9                 | 0              |         | 0                      | 0                   | 16                 | Planned Partici      | pation | 18                      |
|                 | Actual Attendance      |       |        |                 |                   |                |         |                        |                     |                    | Non-Program          | Meals  |                         |
| Component       | Food Served/Planned    | 1     | R<br>2 | qd Servi<br>3-5 | ng Size B<br>6-12 | y Age<br>13-18 | Adult   | Qty Need<br>Per Estima | led Qty<br>atec Per | Needed<br>Actual Q | Actual<br>y Prepared |        | Special Notes           |
| Brd/Alt         | Whole Wheat Bread(WG)  | .4 oz | .4 oz  | .4 oz           | .7 oz             | .7 oz          | 1.4 oz  | 6.4 oz                 |                     |                    |                      |        |                         |
| Veg             | Beans / Green - Frozen | 1/8 c | 1/8 c  | 1/4 c           | 1/2 c             | 1/2 c          | 1/2 c   | 3 1/8 c                |                     |                    |                      |        |                         |
| Fruit           | Apple Sauce Canned     | 1/8 c | 1/8 c  | 1/4 c           | 1/4 c             | 1/4 c          | 1/2 c   | 3 1/8 c                |                     |                    |                      |        |                         |
| Meat/Alt        | Beef Sausage           | 1 oz  | 1 oz   | 1 1/2           | o: 2 oz           | 2 oz           | 2 oz    | 1.29 lb                |                     |                    |                      |        |                         |
| Milk            | Whole Milk             | 1/2 c |        | 110103032430    |                   | 59,025534      | 2402010 | 2 c                    |                     |                    |                      |        |                         |
| Milk            | 1%/Skim Milk           |       | 1/2 c  | 3/4 c           | 1 c               | 1 c            | 1 c     | 8 1/4 c                |                     |                    |                      |        |                         |
| Milk            | Milk Substitute        | 1/2 c | 1/2 c  | 3/4 c           | 1 c               | 1 c            | 1 c     |                        |                     |                    |                      |        |                         |
| PM Spack        |                        | 1 Yr  | 2      | Yrs             | 3-5 Yrs           | 6-12           | Yrs     | 13-18 Yrs              | Adults              | Total              |                      |        | Total Including Infants |
|                 | Estimated Attendance   |       | 1      | 3               | 12                | 9              |         | 0                      | 0                   | 28                 | Planned Partici      | pation | 30                      |
|                 | Actual Attendance      |       |        |                 |                   |                |         |                        |                     |                    | Non-Program          | Meals  |                         |
|                 |                        |       | R      | gd Servi        | ng Size B         | y Age          |         | Qty Need               | ed Qty              | Needed             | Actual               |        | 1                       |
| Component       | Food Served/Planned    | 1     | 2      | 3-5             | 6-12              | 13-18          | Adult   | Per Estima             | ated Per            | Actual Q           | y Prepared           |        | Special Notes           |
| Brd/Alt         | Ritz Crackers(WG)      | .4 oz | .4 oz  | .4 oz           | .7 oz             | .7 oz          | .7 oz   | 13.9 oz                | 12                  | 2                  |                      |        |                         |
| Veg             | Apple Juice 100%       | 1/2 c | 1/2 c  | 1/2 c           | 3/4 c             | 3/4 c          | 1/2 c   | 16 1/4 c               |                     | 1                  |                      |        |                         |
| Fruit           |                        |       |        |                 |                   |                |         |                        |                     | 1                  |                      |        |                         |
| Meat/Alt        |                        | 1     |        | 1               |                   |                | L       |                        |                     |                    |                      |        |                         |
| Milk            | Whole Milk             |       |        |                 |                   |                |         |                        |                     |                    |                      |        |                         |
| Milk            | 1%/Skim Milk           |       |        |                 |                   |                |         |                        |                     |                    |                      |        |                         |
| (Choose 2 of 5) |                        |       |        | 1               |                   |                |         |                        |                     | 1                  |                      |        |                         |
| Milk            | Milk Substitute        |       |        |                 |                   |                |         |                        |                     |                    |                      |        |                         |

- There are a couple methods to calculate the quantity of food needed to be prepared and served for meals/snacks.

• **Method 1:** Using the 'Actual Attendance' count, you can calculate the serving sizes required for each age group by multiplying the serving size by the total children in attendance for that age group.

#### Example:

<sup>1</sup>/<sub>4</sub> **cups of Apple Sauce** is required to be served in breakfast for each 2-year-old child and <sup>1</sup>/<sub>2</sub> cups for each 3-year-old child. Therefore, if 10 two-year-old are in attendance and 5 three-year-old are in attendance we would calculate a total of 5 cups of Apple Sauce to be served. **10** two-year-old children **x**.**25 cups** of Apple Sauce = **2.5 cups** 

5 three-year-old children **x** .5 cups of Apple Sauce = 2.5 cups

Total of 5 cups of Apple Sauce is needed.

- Method 2: Once the estimate attendance has been entered, Minute Menu will calculate the quantity needed to be prepared given the estimate number of children for the given meal or snack. You may use these numbers as a guide when preparing food. Remember, these numbers are an estimate, therefore if attendance exceeds this number or is less than the given estimate, the quantity of food that is prepared must reflect the amount needed for the 'actual attendance.'
- Once quantities are calculated, toggle back to the Food Program Software (Minute Menu), click on **'Record Actual Quantities'** to enter the prepared quantity of food (shown below).

| ſ                                  |                              | 0                   | Expire             | 25<br>d/Expiring              | Expired/Expiring<br>Income<br>Eligibility Forms | <b>)</b>                 |
|------------------------------------|------------------------------|---------------------|--------------------|-------------------------------|-------------------------------------------------|--------------------------|
| 💑 Record Menu                      | Pending                      | Children            | Enro               | aliments <b>III and</b>       | Disabled hv                                     | [                        |
| Please note that any food that sta | rts with "fbg-" is a food th | at will be calculat | ed in PURCHASING o | uantities according to the Fo | od Buying Guide, when the oth                   | ers are in serving quant |
|                                    | Rec                          | ord Me              | enu                |                               |                                                 |                          |
| Select Date: Thursday              | February 28, 2019            |                     | Meal: Breakfast    | ~                             |                                                 |                          |
| Non - Infant Foods                 |                              |                     |                    |                               | Meal Time<br>12:00p - 1                         | 2·00p                    |
| Bread / Alt                        | Rice Chex                    |                     |                    |                               | Served Meals                                    | 2.000                    |
|                                    | Is this whole gra            | sin-rich?           | Record Actua       | I Quantities                  | Infants 0-5 mo:                                 | tuals Estimates<br>0 0   |
| Meat / Alt                         |                              |                     |                    |                               | Infants 6-11 mo:                                | 0 0                      |
| Veg                                |                              |                     |                    |                               | 1 yr:                                           | 0 0                      |
| Fruit                              | Apple Sauce Canned           | i                   |                    |                               | 2 yr:<br>3-5 yr:                                | 0 0                      |
| Milk                               | Milk                         |                     |                    |                               | 6-12 yr:                                        | 0 0                      |
|                                    |                              |                     |                    |                               | 13-18 yr:                                       | 0 0                      |
| Infant Foods                       |                              |                     |                    |                               | Adults:                                         | 0 0                      |
| a F.M. J                           |                              |                     | Qty                |                               | Totais.                                         | 0 0                      |
| 0-5 Months                         | Breast Milk / Iron Fr        | et lof:             |                    |                               |                                                 |                          |
| breast Milk 7 Fornula              | Dicuse Mile 7 Hori 10        |                     |                    |                               | Use Menu T                                      | emplate                  |
| 6-11 Months                        |                              |                     |                    |                               | Special Notes                                   |                          |
| Breast Milk / Formula              | Infant Rice Cereal           | nt. Inite           | _                  |                               | Non-Infants                                     |                          |
| Meat / Alt                         | in ant nice celedi           |                     |                    | ~                             |                                                 |                          |
| Vegetable                          |                              |                     |                    |                               | and an                                          |                          |
| Fruit                              | Apple Sauce Canne            | d                   |                    | ~                             | Infants                                         |                          |
|                                    |                              |                     |                    |                               |                                                 |                          |
|                                    |                              |                     |                    |                               |                                                 |                          |

# 💑 Record Actuals

| Select Date: Thursday | , February 28, 2019 🕔   | <ul> <li>Meal:</li> </ul> | Breakfast     | ~ |
|-----------------------|-------------------------|---------------------------|---------------|---|
| Non - Infant Foods    |                         | Qty                       |               |   |
| Bread / Alt           | Rice Chex               | 15                        | ounces (oz)   | ~ |
|                       | 🔽 Is this whole grain-r | ich?                      |               |   |
| Meat / Alt            |                         |                           |               |   |
| Veg                   |                         |                           |               |   |
| Fruit                 | Apple Sauce Canned      | 10                        | cups (c)      | ~ |
| Milk                  | Whole Milk              | 2                         | cups (c)      | ~ |
| Milk                  | 1% / Skim Milk          | 1.5                       | gallons (gal) | ~ |
| Milk                  | Substitute Milk         |                           | - Misseud     | ~ |

Х

|                 |                                    |              |          | No           | n Infant I<br>Thu | Menu Pr<br>rsday 0 | oductio<br>3/19/20 | on Record<br>20 |            | С      | E ID     | : 05001           |       | Healthy Plate Solutions<br>(281) 325-0365 |
|-----------------|------------------------------------|--------------|----------|--------------|-------------------|--------------------|--------------------|-----------------|------------|--------|----------|-------------------|-------|-------------------------------------------|
| Breakfast       |                                    | 1 Yr         | 2        | rs           | 3-5 Yrs           | 6-12               | Yrs                | 13-18 Yrs       | Adults     | Tota   | al       |                   |       | Total Including Infants                   |
| Dieukiust       | Estimated Attendance               | 8            |          | 9            | 29                | 44                 |                    | 0               | 0          |        | 90       | Planned Participa | ation | 91                                        |
|                 | Actual Attendance                  | 9            |          | 6            | 30                | 35                 |                    | 0               | 0          |        | 80       | Non-Program M     | eals  | 81                                        |
|                 |                                    |              | Ra       | d Servir     | ng Size B         | v Age              |                    | Qty Neede       | d Qty M    | Veeded |          | Actual            |       | and the test                              |
| Component       | Food Served/Planned                | 1            | 2        | 3-5          | 6-12              | 13-18              | Adult              | Per Estimat     | tec Per    | Actual | Qty      | Prepared          |       | Special Notes                             |
| Brd/Alt         | Grits                              | 1/4 c        | 1/4 c    | 1/4 c        | 1/2 c             | 1/2 c              | 1 c                | 33 1/2 c        | 28 3/4     | с      | 36       | c                 |       | 102                                       |
| Veg             | 0.000428                           |              | 10010094 | 0005002010   |                   | 1,000,000          |                    |                 | 1 DE MEREP | 10.12  |          |                   |       |                                           |
| Fruit           | Peaches #10 can                    | 1/4 c        | 1/4 c    | 1/2 c        | 1/2 c             | 1/2 c              | 1/2 c              | 40 3/4 c        | 36 1/4     | с      | 42       | c                 |       |                                           |
| Meat/Alt        | 12-26/3/A216225/4/11/16/21/2/232/2 | CLOCKER AND  | 1011054  | 500000000    | COLORADO.         | 1.111.000          |                    | 1.409936712007  |            | 10.02  | 1000-000 |                   |       |                                           |
| Milk            | Whole Milk                         | 1/2 c        |          |              |                   |                    |                    | 4 c             | 4 1/2 0    | 5      | 5 c      | 1                 |       |                                           |
| Milk            | 1%/Skim Milk                       | 11-12-04-524 | 1/2 c    | 3/4 c        | 1 c               | 1 c                | 1 c                | 4.4 gal         | 3.74 g     | al     | 4 1/     | 2 gal             |       |                                           |
| Milk            | Milk Substitute                    | 1/2 c        | 1/2 c    | 3/4 c        | 1 c               | 1 c                | 1 c                | 000005380       | 3/4 c      | 227.0  | 1 c      |                   |       |                                           |
| Lumah           | 1                                  | 1. Vr        | 2        | /re          | 3.5 Vre           | 6.12               | Vrs                | 13-18 Vre       | Adulte     | Tota   | al       |                   |       | Total Including Infants                   |
| Lunch           | Estimated Attendance               | - 111        |          | 9            | 29                | 44                 | 113                | 0               | Addits     | 100    | 90       | Dianned Participa | tion  | 91                                        |
|                 | Actual Attendance                  | 9            | 1        | 6            | 30                | 35                 |                    | 0               | 0          |        | 80       | Non-Program M     | eals  | 81                                        |
|                 |                                    |              | Ra       | d Servir     | na Size B         | Ade v              |                    | Qtv Neede       | ed Qtv N   | leeded |          | Actual            |       |                                           |
| Component       | Food Served/Planned                | 1            | 2        | 3-5          | 6-12              | 13-18              | Adult              | Per Estimat     | tec Per    | Actual | Qtv      | Prepared          |       | Special Notes                             |
| Brd/Alt         | Whole Wheat Bread(WG)              | .4 oz        | .4 oz    | .4 oz        | .7 oz             | .7 oz              | 1.4 oz             | 3.08 lb         | 2.66 lt    | )      | 1        |                   |       |                                           |
| Veg             | Beans / Green - Canned             | 1/8 c        | 1/8 c    | 1/4 c        | 1/2 c             | 1/2 c              | 1/2 c              | 31 3/8 c        | 26 7/8     | c      | 2        | c                 |       |                                           |
| Fruit           | Oranges - Fresh                    | 1/8 c        | 1/8 c    | 1/4 c        | 1/4 c             | 1/4 c              | 1/2 c              | 20 3/8 c        | 18 1/8     | c      | 5        | c                 |       |                                           |
| Meat/Alt        | Beef Ground                        | 1 oz         | 1 oz     | 1 1/2 0      | 2 oz              | 2 oz               | 2 oz               | 9.29 lb         | 8.13 lb    |        | 2        | lb                |       |                                           |
| Milk            | Whole Milk                         | 1/2 c        | 1010000  | 0.111/0/2000 |                   |                    | 111000-527-4.5     | 4 c             | 4 1/2 0    |        | c        |                   |       |                                           |
| Milk            | 1%/Skim Milk                       | 0.0000000    | 1/2 c    | 3/4 c        | 1 c               | 1 c                | 1 c                | 4.4 gal         | 3.74 a     | al     | 1/       | 2 gal             |       |                                           |
| Milk            | Milk Substitute                    | 1/2 c        | 1/2 c    | 3/4 c        | 1 c               | 1 c                | 1 c                |                 | 3/4 c      |        | c        |                   |       |                                           |
|                 | 1                                  |              |          |              | 1                 | 6 42               | Ven                | 10.40.1/        |            | Tet    | -        | 1                 |       | Tatal laskudias Infanta                   |
| P.M. Snack      | E-P                                | <u>1 Yr</u>  | 2        | rs           | 3-5 YIS           | 0-12               | TIS                | 13-18 Yrs       | Adults     | 1014   | al       |                   |       |                                           |
|                 | Estimated Attendance               | 0            | -        | 9            | 29                | 43                 | -                  | 0               | 0          | 1      | 89<br>77 | Planned Participa | not   | 79                                        |
|                 | Actual Attenuance                  | 3            |          |              | - Cine D          | 33                 | -                  | Ob: Nooda       | d Oty      | hobool |          | Actual            | eals  | 10                                        |
| Component       | Food Served/Planned                | 1            | 2        | 3-5          | 6-12              | y Age<br>13-18     | Adult              | Per Estimat     | tel Per    | Actual | Qtv      | Prepared          |       | Special Notes                             |
| Brd/Alt         | Whole Wheat Bread(WG)              | .4 oz        | 4 oz     | 4 oz         | 7 oz              | 7 oz               | 7 oz               | 3.04 lb         | 2.55 lb    | )      | 4 lk     |                   |       |                                           |
| Vea             |                                    |              |          |              |                   |                    |                    |                 |            |        |          |                   |       |                                           |
| Fruit           | Orange Juice 100%                  | 1/2 c        | 1/2 c    | 1/2 c        | 3/4 c             | 3/4 c              | 1 0                | 55 1/4 c        | 46 3/4     | c      | 56       | c                 |       |                                           |
| Meat/Alt        | Peanut Butter                      | 1 tbsn       | 1 tbsn   | 1 tbsr       | 2 then            | 2 tbsn             | 2 thsn             | 132 tbsp        | 110 #      | osp    | 123      | tbsp              |       |                                           |
| Milk            | Whole Milk                         | 1            | , asp    |              | [                 |                    |                    | 1.0.0 morp      |            |        |          |                   |       |                                           |
| Milk            | 1%/Skim Milk                       |              |          |              |                   |                    |                    |                 |            |        |          |                   |       |                                           |
| (Choose 2 of 5) | Cost Shirt Willy                   |              |          |              |                   |                    |                    |                 |            |        |          |                   |       |                                           |
| Milk            | Milk Substitute                    |              |          |              |                   |                    |                    |                 |            |        |          |                   |       |                                           |
|                 |                                    | _            |          |              | -                 |                    |                    |                 |            |        |          |                   | _     |                                           |

<u>Note:</u> The 'Qty Needed Per Actual' will populate once attendance has been recorded in Minute Menu. These calculations can be used to cross check the accuracy of the prepared quantities that are recorded. 'Actual Qty Prepared' must be equal to or greater than the 'Qty Needed Per Actual'

Below is a **list of items to be made ready by the center for claim submission.** Shipping labels for UPS will be emailed to you in a separate email. Please follow instructions on the shipping label to either drop off the packet with the label to UPS or inform us to arrange for pick up when ready.

**1. CACFP Compliance Checklist** - this is to ensure that the center has all checks in place to be compliant for the Food Program on a monthly basis. This must be done <u>once a month</u> (on any date) and must be included in <u>each monthly packet.</u>

**2.** Child Enrollment Forms and Income Eligibility Forms for NEWLY ENROLLED & EXPIRED CHILDREN along with Infant Feeding Forms (part of Enrollment form for infants ages 0 - 11 months). Please keep copies for yourself.

3. **Receipts** - Food and Non Food related original receipts for food program (please include all REQUIRED <u>MILK</u> receipts). *For individual receipts exceeding* \$750, *please provide proof of payment (either check copy or credit card statement).* 

4. CN Labels for CN items such as chicken nuggets, pizza, fish sticks, corn dogs, etc. if applicable.

5. **Time Distribution Sheets** - Please complete for EACH EMPLOYEE that has CACFP duties. Please ensure that the administrator also signs all forms and employees sign on their own form. Instructions are also attached for your reference. *Please provide pay stubs for all employees claiming on Time Distribution Sheets for Food Program.* 

6. **Training Registers signed for New Employees** who now have Time Distribution Sheets for the Food Program.

7. Weekly Attendance Reports printed and signed on a weekly basis if using electronic Point of Service method. If not using minute menu mobile or tablet POINT OF SERVICE marks, then provide copies of Form H1535 Attendance Report done manually with attendance "X" on it with signature and date.

8. Menu Production Record Forms printed and recorded on Minute Menu. If done <u>handwritten</u>, please provide **both**.

9. NCI attendance list and roster from CCAA vendor portal

Also, please submit your claim to us when you are ready. Please ensure the following are complete before claim submission:

- 1. All students enrolled in that month are completely enrolled into the system
- 2. All attendances and meal counts for all claimed meals are marked
- 3. All menu production records are marked completed for the days and meals claimed.

Once the above is done, please submit the claim as shown below:

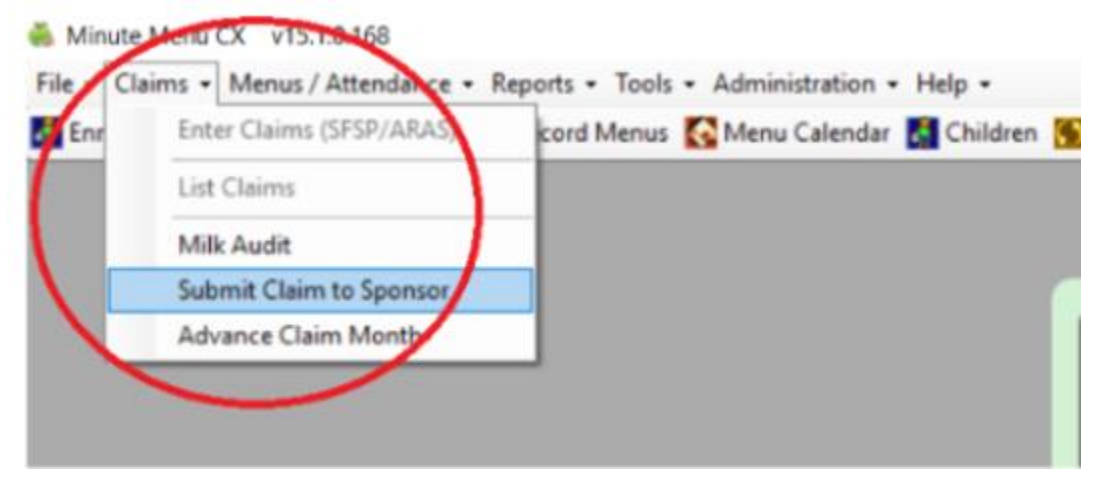

To ADVANCE to next month and start noting menu, attendance, and menu production record for next month, please advance claim month as shown below:

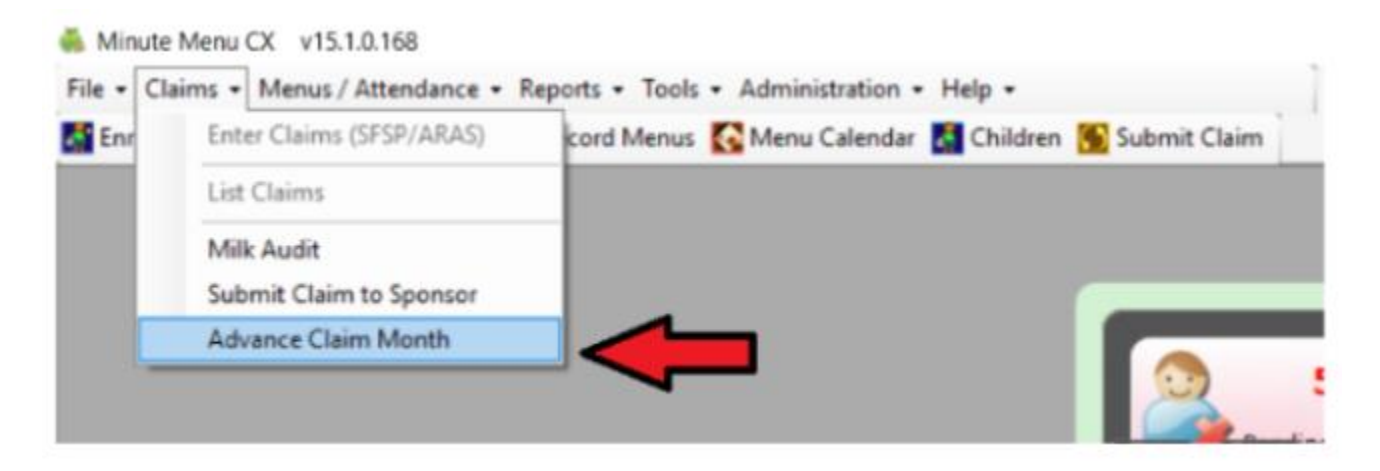

\*Claims are filed once a week on Thursdays ONLY. In order for your claim to be filed on a given Thursday, we must receive your paperwork in our office <u>2 business days prior.</u>